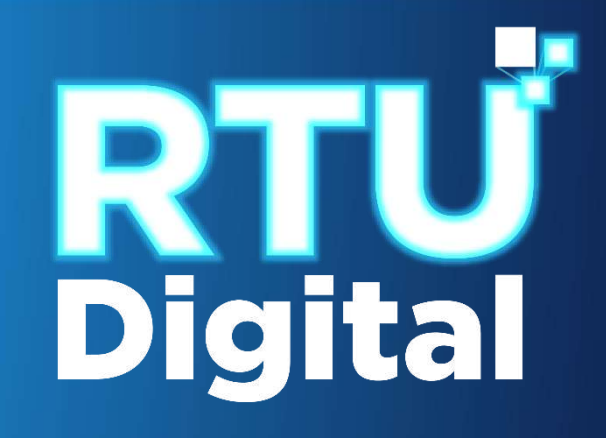

## INSTRUCTIVO DEL PROCEDIMIENTO DE CESE DE ACTIVIDADES, CANCELACIÓN PRESCRITA DE ESTABLECIMIENTOS DE PERSONA JURÍDICA (EMPRESA/ORGANIZACIÓN) - AGENCIA VIRTUAL

## CESE DE ACTIVIDADES, CANCELACIÓN PRESCRITA DE ESTABLECIMIENTOS DE PERSONA JURÍDICA (EMPRESA/ORGANIZACIÓN) – AGENCIA VIRTUAL

1. Ingrese al portal SAT <u>https://portal.sat.gob.gt/portal/</u>, seleccione el icono de Agencia Virtual.

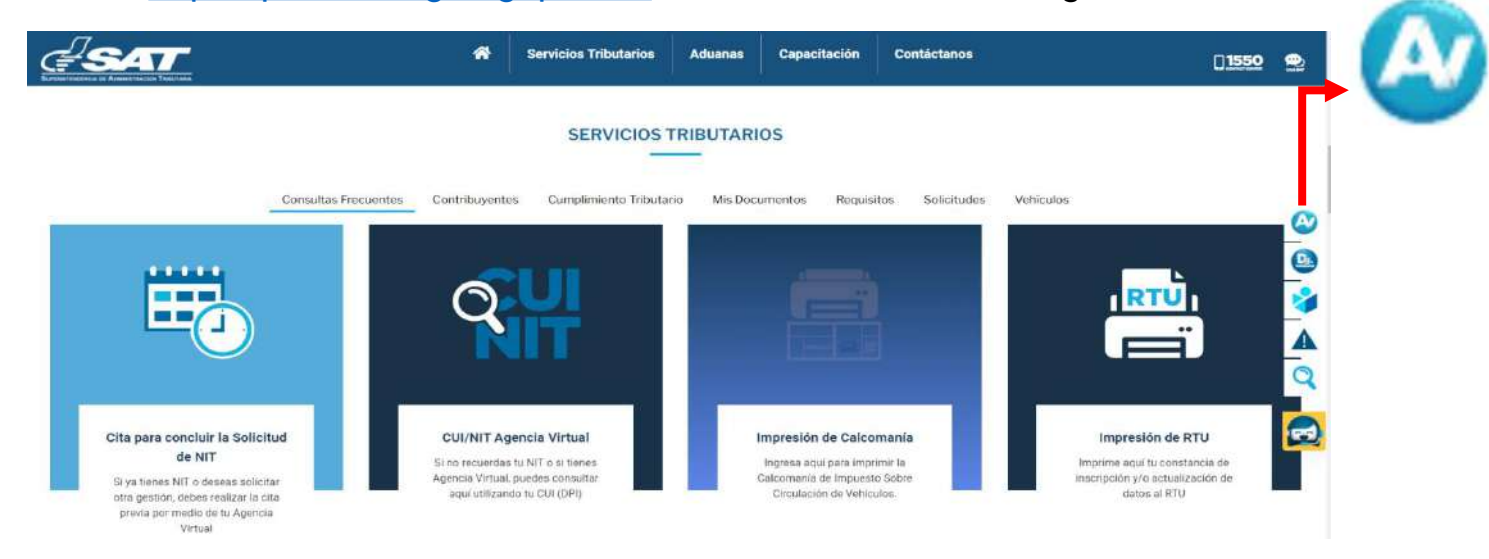

2. Ingrese CUI o NIT y contraseña, seleccione la opción Aceptar.

|                                                                                                    | A Servicios Tributarios                                                                                    | Aduanas Capacitación Con                                                                   | iáctanos 🔲 <u>1550</u> 👲      |
|----------------------------------------------------------------------------------------------------|----------------------------------------------------------------------------------------------------|--------------------------------------------------------------------------------------------|-------------------------------|
|                                                                                                    | SERVICIOS T                                                                                                | RIBUTARIOS                                                                                 |                               |
| Consultas Frecuentes                                                                                                    | Contribuyentes Cumplimiento Tributar                                                                       | io Mis Documentos Requisitos                                                               | Solicitudes Vehiculos         |
|                                                                                                    | QU                                                                                                    |                                                                                            | ועדאן 🍳                       |
| Cita para concluir la                                                                                                    | CUI/NIT Agencia Virtual                                                                                    | Impresión de Calcomanía                                                                    | Agencia Virtual               |
| Solicitud de NIT<br>Si ya tienes NIT o deseas<br>solicitar otra gestión, debes<br>realizar la cita previa por medio<br>de tra demotio Nitematio | Si no recuerdas tu NIT o si<br>tienes Agencia Virtual, puedes<br>consultar aquí utilizando tu CUI<br>(DPI) | Ingresa aquí para imprimir la<br>Calcomania de Impuesto Sobre<br>Circulación de Vehículos. | Permisos delegados<br>Aceptar |

3. Al ingresar a Agencia Virtual, el sistema muestra las opciones siguientes:

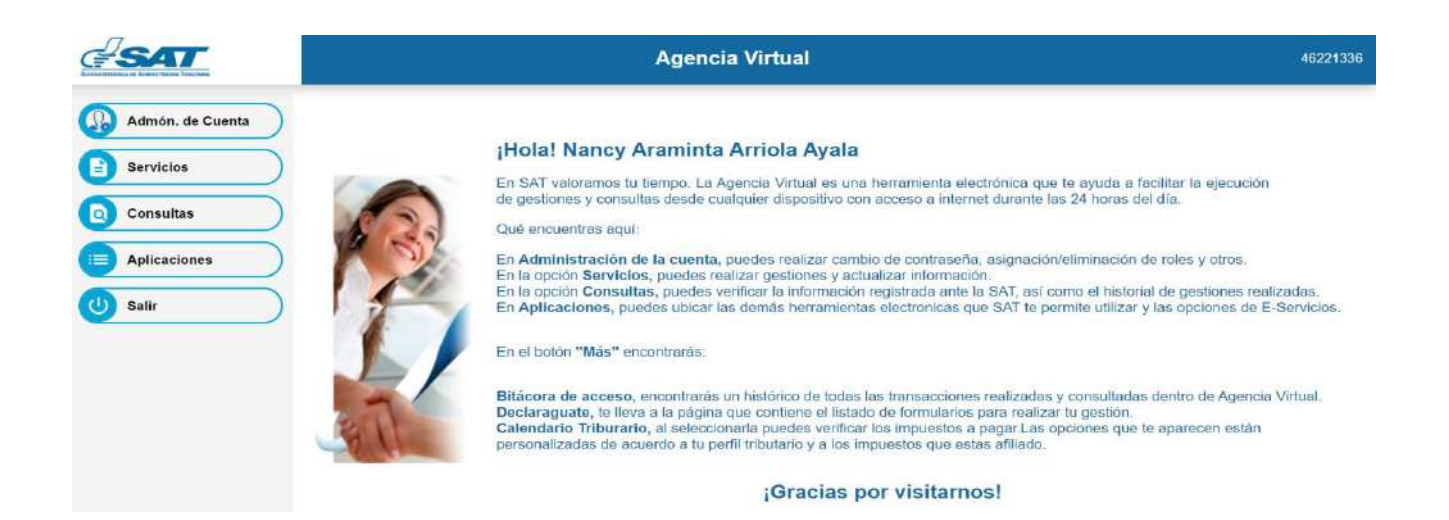

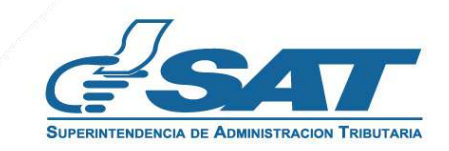

4. Seleccionar el Menú Servicios.

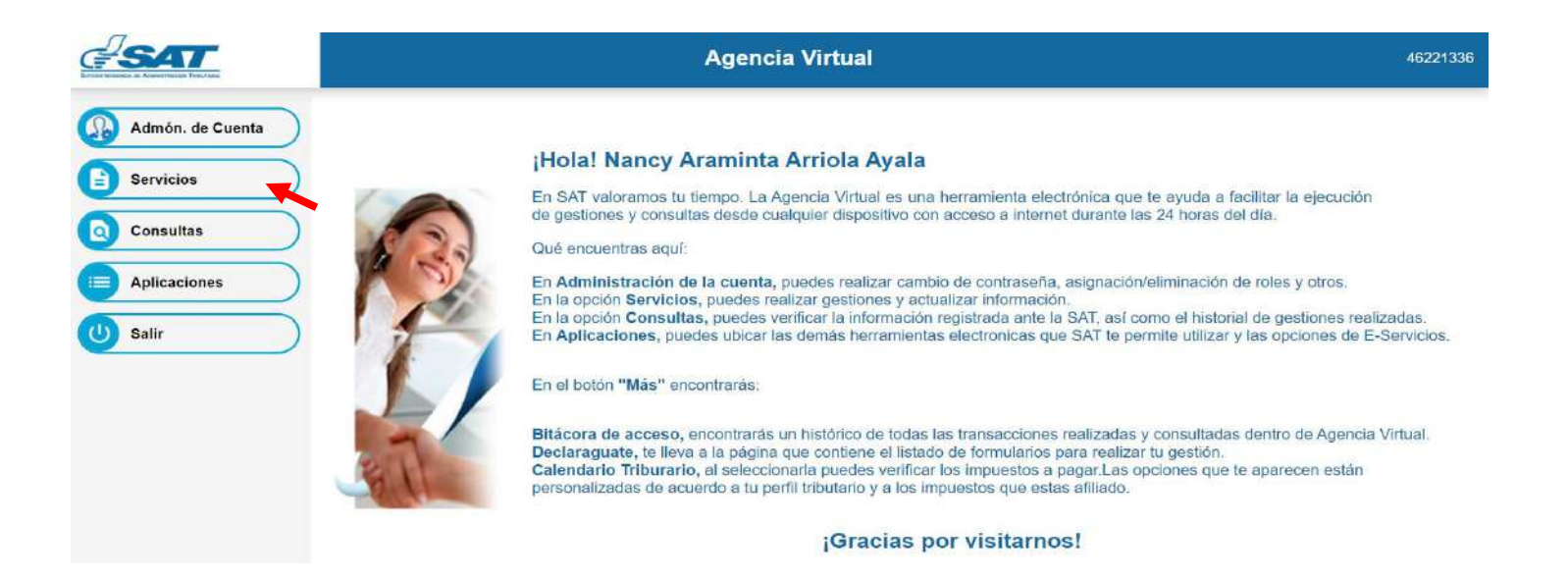

5. Seleccionar la sección RTU, opción Cese de Actividades.

|                  | Agencia Virtual        | 26518996 |
|------------------|------------------------|----------|
| Admón. de Cuenta | RTU                    |          |
| Servicios        |                        |          |
|                  | Actualización de datos |          |
| Aplicaciones     | Ratificación de datos  |          |
| (U) Salir        | Cese de Actividades    |          |
|                  |                        |          |
|                  |                        |          |
|                  |                        |          |

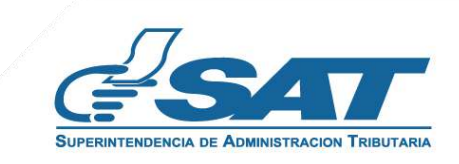

6. El sistema muestra la pantalla siguiente, selecciona la opción según el Tipo de Cancelación.

|                       |                         |                                                                                                    |                                                                                                    | CESE DE ACTIVIDADES<br>NIT 6304656 |
|-----------------------|-------------------------|----------------------------------------------------------------------------------------------------|----------------------------------------------------------------------------------------------------|------------------------------------|
| 禹                     |                         |                                                                                                    |                                                                                                    |                                    |
| 1 TIPO DE CANCELACIÓN |                         | 3 VALIDAR DATOS                                                                                                    | RESUMEN DE LA SOLICITUD                                                                                                    | IN DE LA SOLICITUD                 |
|                       | Tipo de Cancelación (*) | Cancelaction definitive de estableci     Cancelaction Temporial de estableci     Habilitaction de Establecimientos c     Cancelaction Prescrita de Estableci     Cancelaction definitive NIT Adminis     Cese por fusión o absorción | imientos Empressi/Organización<br>anientos Empressi/Organización<br>on cancelación temporal empressi/organización<br>mientos Empressi/Organización<br>trativo Empressi/Organización |                                    |
|                       |                         |                                                                                                    |                                                                                                    | CONTINUAR >                        |

7. Selecciona la opción Cancelación Prescrita de Establecimientos Empresa/Organización y continuar,

| <b>SAT</b>            |                          |                                       |                                               | CESE DE ACTIVIDADE<br>NIT 63046: |
|-----------------------|--------------------------|---------------------------------------|-----------------------------------------------|----------------------------------|
| 1 TIPO DE CANCELACIÓN | establecimientos         | 3 VALIDAR DATOS                       | RESUMEN DE LA SOLICITUD                       | 3 FIN DE LA SOLICITUD            |
|                       |                          | O Cancelación definitiva de estableci | mientos Empresu/Organización                  |                                  |
|                       |                          | O Cancelación Temporal de establec    | mientos Empresa/Organización                  |                                  |
|                       |                          | O Habilitación de Establecimientos o  | on cancelación terror al empresa/organización |                                  |
|                       | Tiplo de Cancelación (*) | Cancelación Prescrita de Estableci    | mientos Empresa/Organización                  |                                  |
|                       |                          | O Cancelación definitiva NIT Adminis  | trativo Empresa/Organización                  |                                  |
|                       |                          | O Cese por fusión o abearción         |                                               |                                  |
|                       |                          |                                       |                                               | CONTINUAR ->                     |
|                       |                          |                                       |                                               | , <b>⊢</b>                       |
|                       |                          |                                       |                                               | CONTINUAR →                      |
|                       |                          |                                       |                                               |                                  |

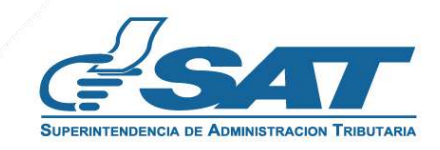

8. Se muestran los establecimientos activos, selecciona el establecimiento al cual solicitara cese de actividades o la opción cancelar si no desea continuar con su solicitud.

| TIPO DE CAN                     | ICELACIÓN                    |                                                 | BSTABLECIMIENTOS                                | 🚯 VALIDAR DATO                        | os                               | A RESUME              | N DE LA SOLICITUD              | 6 =                            | N DE LA SOLIG |
|---------------------------------|------------------------------|-------------------------------------------------|-------------------------------------------------|---------------------------------------|----------------------------------|-----------------------|--------------------------------|--------------------------------|---------------|
| Estimado ec                     | 8:<br>ontribuyente, para rec | alizar <mark>el cese prescrito del est</mark> e | ublecimiento que seleccione, recuerde que de    | be tener 4 años o más ain movimien    | to. (Sin tener operaciones).     |                       |                                |                                |               |
| <ul> <li>Estimado co</li> </ul> | ontribuyente, el rængo       | o permitido como fecha de car                   | rcelación del establecimiento seleccionado e    | s un día después de la fecha de Inici | o de operaciones y 4 años o más  | anteriores a la fecha | actual                         |                                |               |
| E                               | No. De<br>stablecimiento     | Nombre<br>Comercial                             | Domicilio Comercial                             | Actividad Económica                   | Actividad Comercial              | Clasificación         | Tipo Establecimiento           | Fecha Inicio De<br>Operaciones | Estado        |
| 0                               | 1                            | Recoprisa                                       | 7-78. Zona 4, Cantón D. Guatemala,<br>Guatemala | Acabado De Productos<br>Textiles      | Arrendamientos De<br>Condomínios | Afecto                | Industria                      | 16/10/1992                     | Activo        |
| •                               | 2                            | Gasoliners Primavers                            | 1-60, Zona 9, Cantós D. Quatemala.<br>Guatemala | Acabado De Productos<br>Textiles      | Arrendamientos De<br>Condominios | Afecto                | Actividades De<br>Construcción | 03/11/1992                     | Activo        |
|                                 |                              |                                                 |                                                 |                                       |                                  |                       | Registron por página 5 🔹 👻     | 1-2 de 2 −   ¢ − ¢             | > >1          |
|                                 |                              |                                                 |                                                 |                                       |                                  |                       |                                |                                |               |
| € CANCELA                       | R.                           |                                                 |                                                 |                                       |                                  |                       |                                |                                |               |

**9.** Al seleccionar el establecimiento el sistema muestra el mensaje siguiente, selecciona la opción "SI", continua con el proceso.

| Æ                                          | SAT                                                             |                                                     |                                                 |                                  |                       | CANCELACIÓN PRESC              | RITA DE ESTABLECIMIENTOS EMP        | CESE DE ACTIVIDADES<br>NIT 6304656<br>IRESA/DRGANIZACIÓN |
|--------------------------------------------|-----------------------------------------------------------------|-----------------------------------------------------|-------------------------------------------------|----------------------------------|-----------------------|--------------------------------|-------------------------------------|----------------------------------------------------------|
|                                            |                                                                 |                                                     |                                                 |                                  |                       |                                |                                     |                                                          |
| TIPO DE                                    | E CANCELACIÓN                                                   |                                                     | ESTABLECIMIENTOS                                | () VALIDAR D                     | ATOS .                | RESUMEN DE LA GD//CITUD        | 0                                   | ÉIN DE LA BOLIGITUD                                      |
| Aclaracio                                  | ones:                                                           |                                                     | ė                                               | Esta seguro de cancela           | r el establecimiento? |                                |                                     |                                                          |
| <ul> <li>Estima</li> <li>Estima</li> </ul> | ado contribuyente, para realiz<br>ado contribuyente, el rango p | tar el cese prescrito del<br>ermitido como fecha de | No.                                             |                                  | Nombre Comercial      |                                |                                     |                                                          |
|                                            |                                                                 |                                                     | <u>1</u>                                        |                                  | Recoprisa             |                                |                                     |                                                          |
|                                            | No. De<br>Establecimiento                                       | Nombre<br>Comercial                                 | - CM -                                          |                                  | _                     | an arni                        | ento Fecha Inicio De<br>Operaciones | Estado                                                   |
|                                            | 1                                                               | Recoprise                                           |                                                 |                                  | +                     | 7                              | 16/10/1992                          | Activo                                                   |
|                                            | 2                                                               | Ganolinera Pranavora                                | 1-60, Zona 9, Cantón D. Guatemala,<br>Guatemala | Acabado De Productos<br>Textiles |                       | Actividades De<br>Construcción | 63/11/1992                          | Activo                                                   |
|                                            |                                                                 |                                                     |                                                 |                                  | SI                    | Regionica por pági             | u <u>s</u> • t+2.0x2 (<             | < > >1                                                   |
| -                                          |                                                                 |                                                     |                                                 |                                  | _                     |                                |                                     |                                                          |
| ÷ 600                                      | CREAN                                                           |                                                     |                                                 |                                  |                       |                                |                                     |                                                          |
|                                            |                                                                 |                                                     |                                                 |                                  |                       |                                |                                     |                                                          |

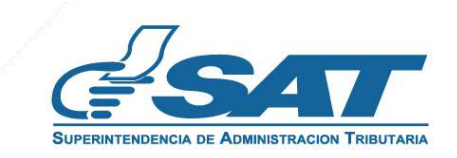

**10.** El sistema muestra el mensaje siguiente, selecciona la opción aceptar.

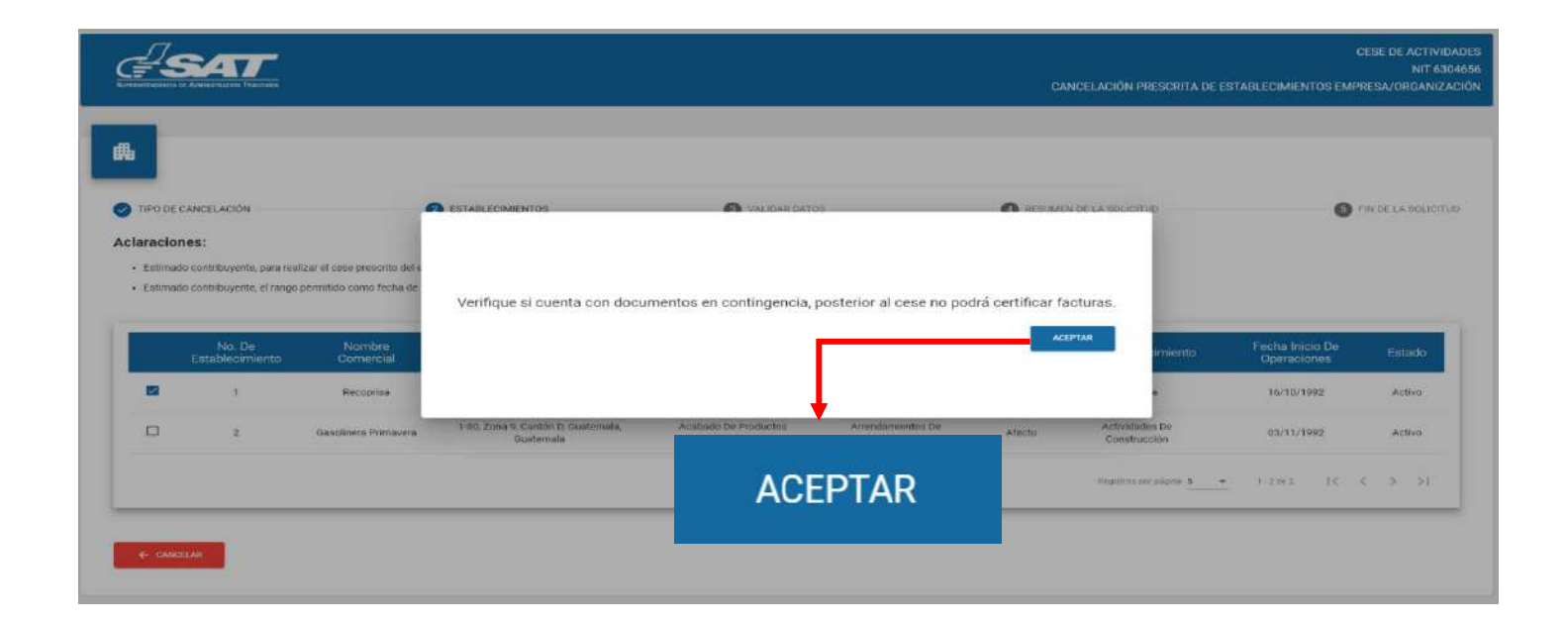

**<u>11.</u>** El sistema muestra la siguiente pantalla para ingresar la fecha de cancelación y el sistema valida la fecha ingresada, selecciona la opción aceptar.

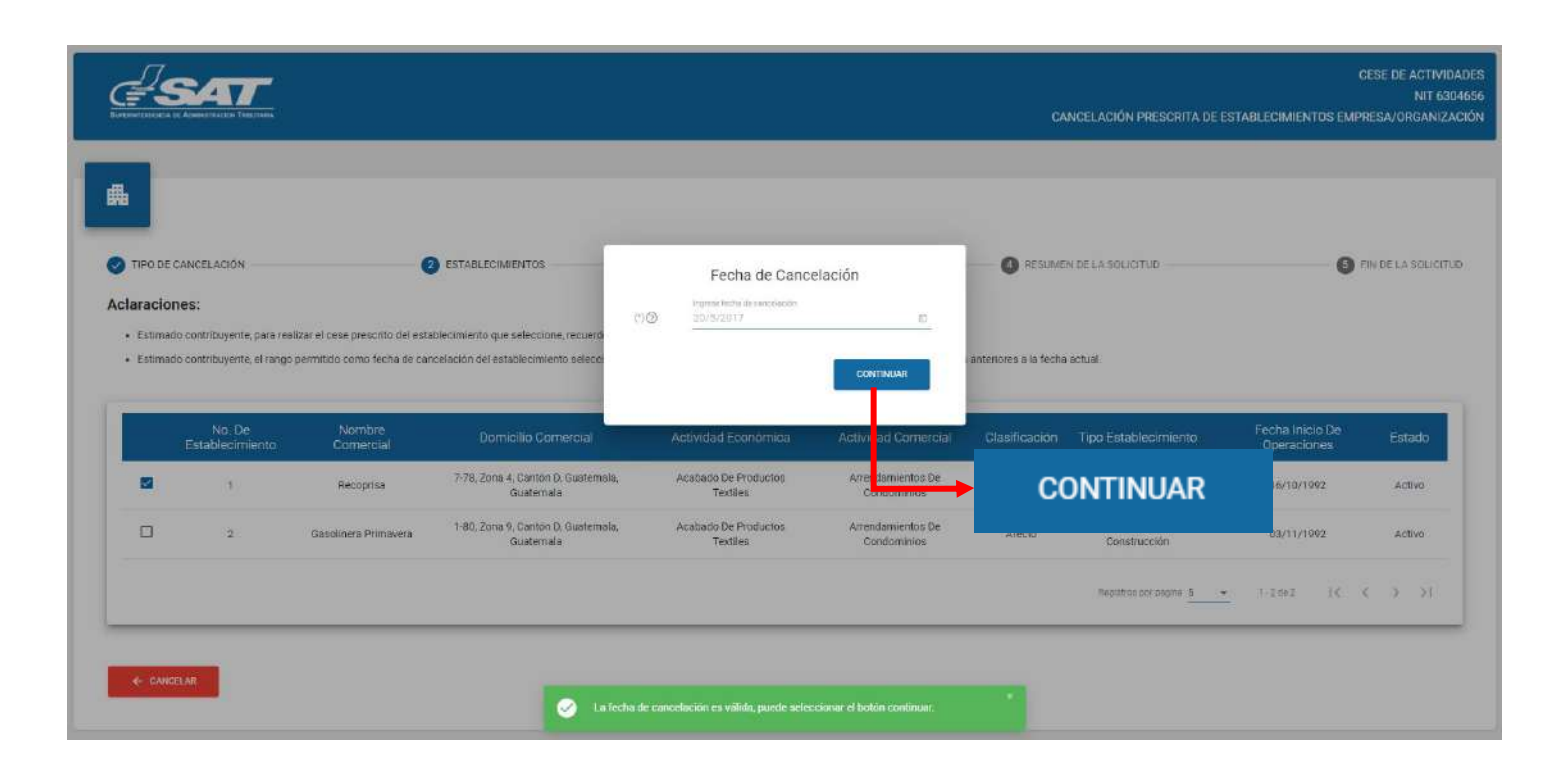

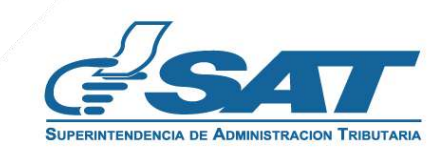

12. El sistema despliega el listado de los Representantes Legales, Activos y Inactivos, selecciona quien realizara la solicitud.

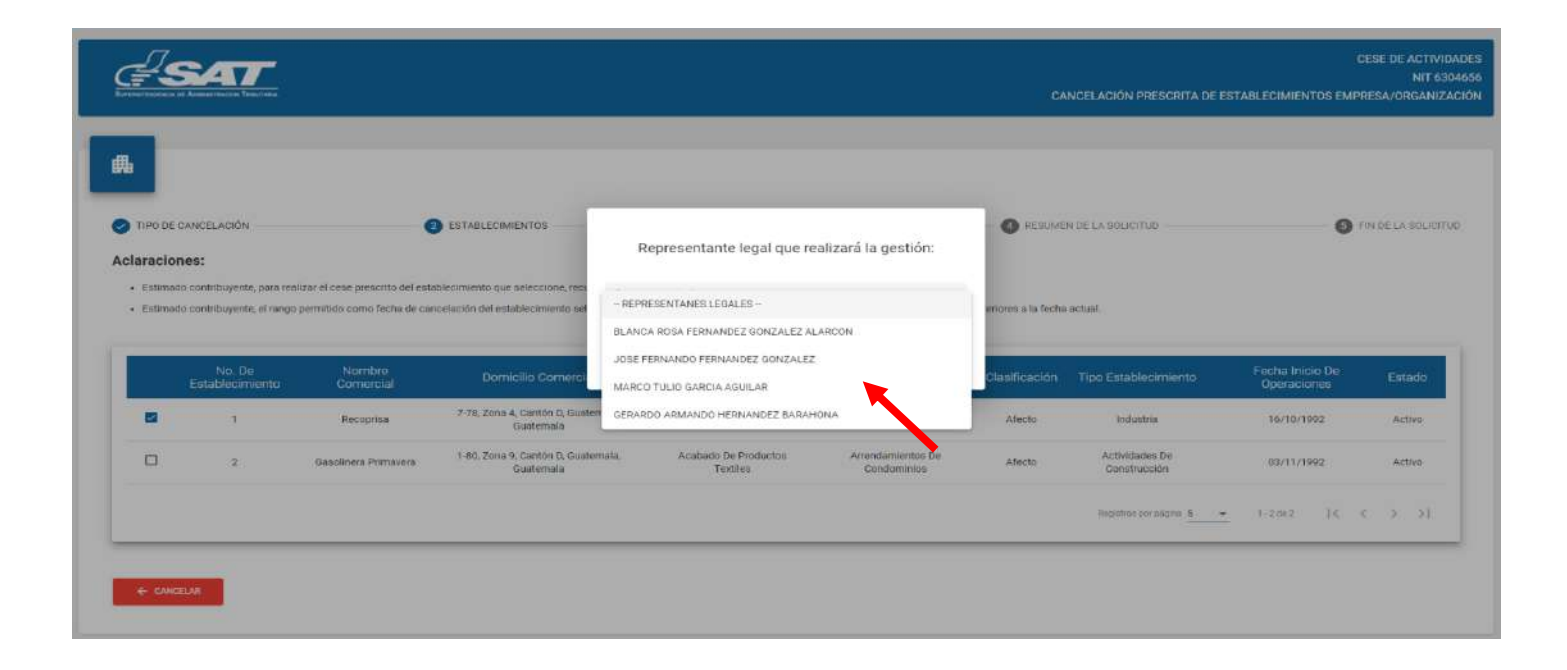

13. Seleccionado el Representante Legal, selecciona la opción continuar.

| #s       | -                                                                                                    |                                                                 |                                                                        |                                                                                     |                                  | cu<br>ر           | ANCELACIÓN PRESCRITA DE I      | C<br>ESTABLECIMIENTOS EMPI     | ESE DE ACTIVIDA<br>NIT 630<br>RESA/ORGANIZAI |
|----------|----------------------------------------------------------------------------------------------------|-----------------------------------------------------------------|------------------------------------------------------------------------|-------------------------------------------------------------------------------------|----------------------------------|-------------------|--------------------------------|--------------------------------|----------------------------------------------|
|          | ANCELACIÓN                                                                                                    |                                                                 | ESTABLECIMIENTOS                                                       | Depresentante legal que re                                                          | alizará la gartión               | O Resultate       | IN DE LA SOLICITUS             | 0                              | IN DE LA SOLICITU                            |
| Estimado | es:<br>contribuyente, para rea<br>contribuyente, el rango                                                                                                    | lizar el cese prescrito del estr<br>permitido como fecha de car | ablecimiento que seleccione, rec.<br>voelación del establecimiento sel | Representante regel que re<br>Representante foit<br>RERARDO ARMANDO HERNANDEZ BARAH |                                  | encres a la fechi | s actual                       |                                |                                              |
|          | No De<br>Establocimiento                                                                                                    | Nombre<br>Comercial                                             | Domicilio Comerci                                                      |                                                                                     | CONTINUAR                        | Clasificación     | Tipo Establecimiento           | Fecha Inicio De<br>Operaciones | Estado                                       |
|          | i.                                                                                                    | Recopros                                                        | 7-78, Zona 4, Caston D. Guatemala<br>Guatemala                         | Acebado De Productos<br>Textiles                                                    | Arrendamie tos De<br>Condami los | Afecto            | andust/sa                      | 10/10/1992                     | Activo                                       |
|          | 2                                                                                                    | Geoolinere Primavere                                            | 1-80, Zona 9, Cantón D. Guatemsia<br>Guatemala                         | Acabado De Froducios<br>Textileo                                                    | condensinios De<br>Condensinios  | Afecto            | Actividades De<br>Construcción | 03/11/1992                     | Activo                                       |
|          |                                                                                                    |                                                                 |                                                                        |                                                                                     | <b>↓</b>                         |                   | Regulation per saginal 5       | . (-10+1 (-)                   | ( × >1                                       |
|          |                                                                                                    |                                                                 |                                                                        |                                                                                     |                                  |                   |                                |                                |                                              |
|          | 100 million (100 million (100 m |                                                                 |                                                                        | <u> </u>                                                                            |                                  |                   |                                |                                |                                              |

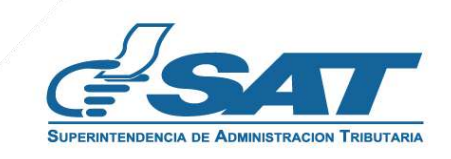

**14.** El sistema despliega los campos para adjuntar los requisitos escaneados en formato JPG, PDF o PNG, seleccionando la opción examinar.

| <b>∉SAT</b>         |                                                                |                                                                                                    | CANCELACIÓN PRESCRITA DE E                                                                                  | CESE DE ACTIVIDADE<br>NIT 639465<br>STABLECIMIENTOS EMPRESA/ORGANIZACIÓN |
|---------------------|----------------------------------------------------------------|----------------------------------------------------------------------------------------------------|----------------------------------------------------------------------------------------------------|--------------------------------------------------------------------------|
| TIPO DE CANCELACIÓN |                                                                | VALIDAR DATOS                                                                                                    | RESUMEN DE LA SOLICITUD                                                                                     | FIN DE LA SOLIDITUD                                                      |
|                     |                                                                | Adjuntar documentos                                                                                                    |                                                                                                    |                                                                          |
|                     | Documento de cancelación en<br>Adjuntar documentos autorizados | el registro que corresponda (*)  C EXAMPLAR  El registro que corresponda (*)  C EXAMPLAR  del establectimiento a canco (fastenel 2)  C EXAMPLAR | $(\mu \otimes \mu \otimes \alpha_{n}^{-} \mu \otimes \mu^{-})$ if the node reduces a generation so we take: |                                                                          |
|                     |                                                                | Furnan di ardikoa (erredike                                                                                                    | (JPG, PBG, PGP) 31 turnalis/missnes permisian es del 1846s                                                  |                                                                          |
| CANCELAR            |                                                                |                                                                                                    | ▲ EXAMINAR                                                                                                  | CONFIRMAR ROLLETTUD                                                      |

**15.** Selecciona la opción "Ver" para verificar si los documentos adjuntos son legibles o "Eliminar" si los mismos no se visualizan de forma correcta y posteriormente selecciona la opción confirmar solicitud.

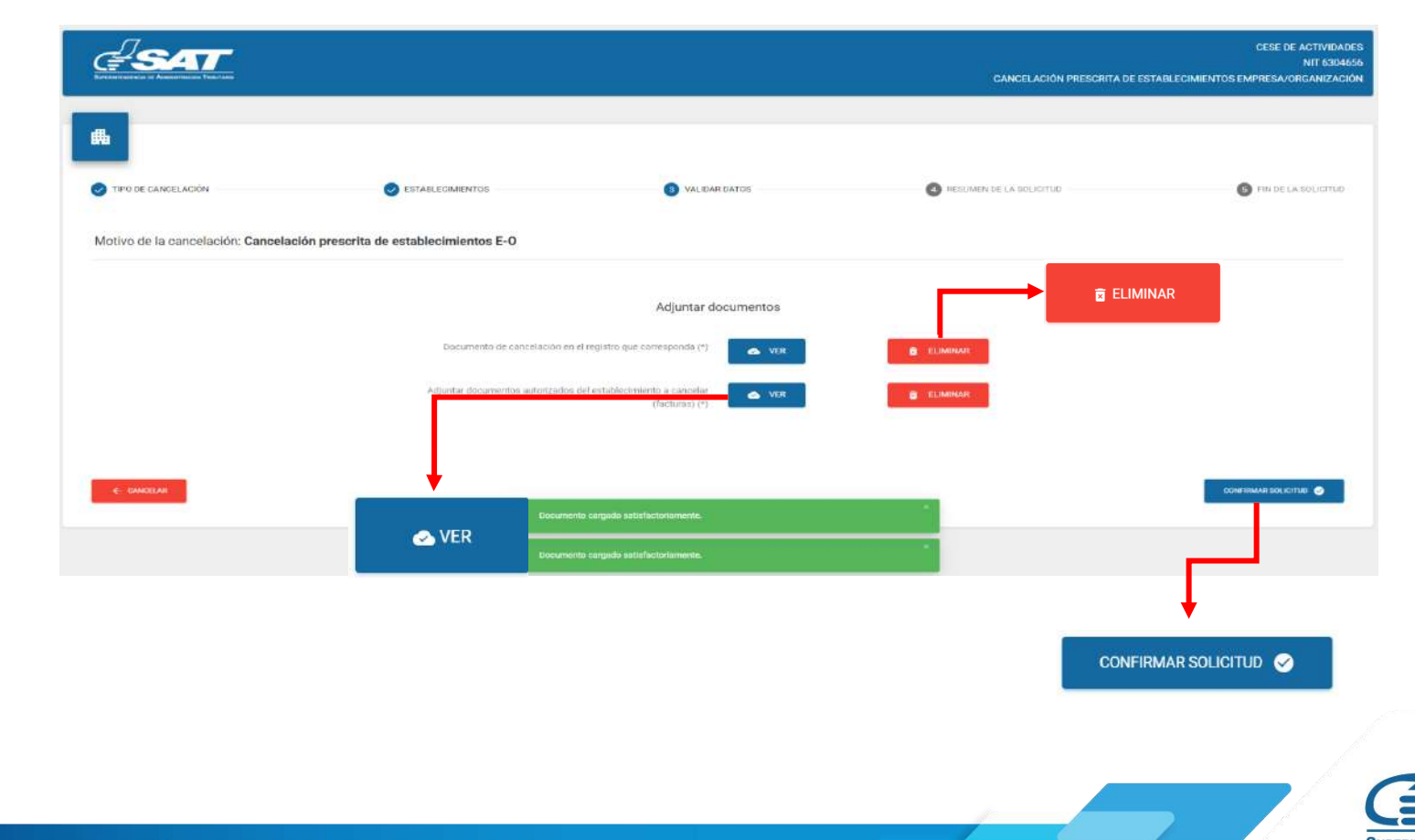

**16.** Al finalizar la solicitud se despliega la declaración jurada, la cual debe de aceptar para continuar.

|                                                                                                    | CESE DE ACTIVIDADES<br>NIT 6304655<br>CANCELACIÓN PRESCRITA DE ESTABLECIMIENTOS EMPRESA/ORGANIZACIÓN |
|----------------------------------------------------------------------------------------------------|----------------------------------------------------------------------------------------------------|
| O TIPO DE CANCELACIÓN     O ESTABLECIMIENTOS     Declaro y juro que los datos contenidos     solicitud son veridicos y que conozco la per     de Perjurio, Falsedad Material y Falsedar     conformidad con lo estipulado en los estipulado en los estipulado en los estipulado en los estipulado en los estipulado en los estipulado en los estipulado en los estipulado en los estipulado en los estipulado en los estipulado en los estipulado en los estipulado en los estipulados. | en la presente<br>la dellos de<br>ulos <b>459, 321</b> y                                             |
| Documento de cancelarion etri et registrito que correspondar (*)<br>Adjuntar documentos autorizados del establecisisento a<br>cancetar (facturas) (*)                                                                                                    |                                                                                                    |
| € CANCIDAN                                                                                                    | CONFIRMAR SOL KITKO 👁                                                                                |

**17.** Si la solicitud por algún motivo no será concluida, seleccione la opción cancelar.

| <i>∉<sup>2</sup>sa</i> ⊺<br>≞    |                                         |                                                         | CANCELACIÓN PRESCRITA DE EST. | CESE DE ACTIVIDADES<br>NIT 6304656<br>ABLECIMIENTOS EMPRESA/ORGANIZACIÓN |
|----------------------------------|-----------------------------------------|---------------------------------------------------------|-------------------------------|--------------------------------------------------------------------------|
| TIPO DE CANCELACIÓN              | STABLECIMIENTOS                         | VALIEAR DATOS                                           | HESLIMEN DE LA SOLICITUD      | FIN DE LA SOUDITUD                                                       |
| fotivo de la cancelación: Cancel | ación prescrita de establecimientos E-O |                                                         |                               |                                                                          |
|                                  |                                         | Adjuntar documentos                                     |                               |                                                                          |
|                                  | Documento de cancelación en el          | registro que corresponda (*)                            | E ELIMINAR:                   |                                                                          |
|                                  | Adjuntar documentos autor               | izados del establecimiento a<br>cancelar (facturas) (*) | ELIMINAR:                     |                                                                          |
|                                  |                                         |                                                         |                               |                                                                          |
|                                  |                                         |                                                         |                               | FINALIZAR SOLICITUD                                                      |
| 5                                |                                         |                                                         |                               |                                                                          |
| +                                |                                         |                                                         |                               |                                                                          |
|                                  | R                                       |                                                         |                               |                                                                          |
| CANCELF                          | urx.                                    |                                                         |                               |                                                                          |
|                                  |                                         |                                                         |                               |                                                                          |

<u>17.1</u> Si selecciona la opción "SI" el sistema cancela la solicitud y si selecciona "NO" continua con la solicitud, selecciona la opción finalizar la solicitud.

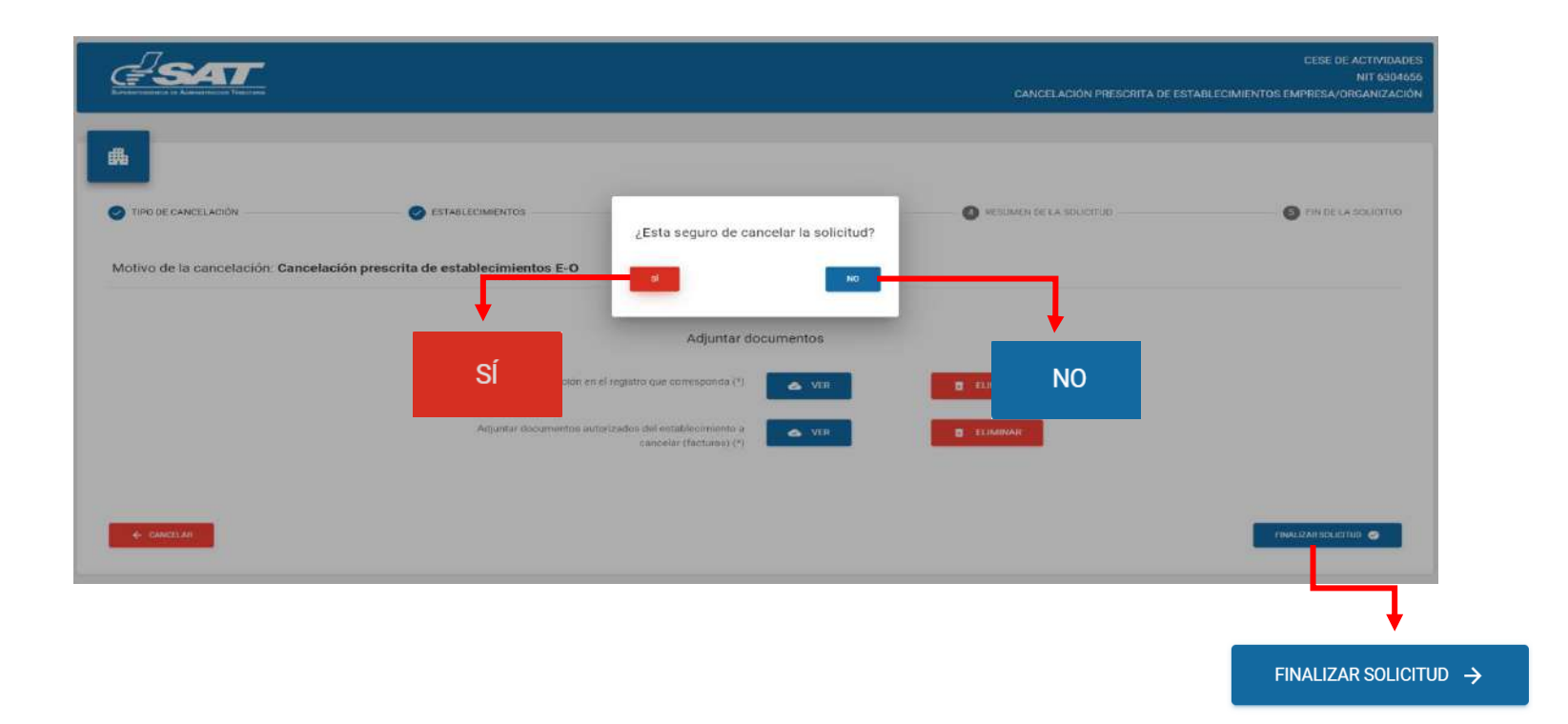

**18.** Si en la verificación automática que realiza el sistema la solicitud de cese de actividades es improcedente se genera el informe con el detalle de obligaciones Tributarias pendientes de solventar previo a continuar con el proceso, selecciona la opción "Imprimir" y posteriormente aceptar.

| <b>SAT</b>                                                                                                  | GSAT                                                                                                    | CESE DE ACTIVIDADES<br>NIT 6304656<br>CANCELACIÓN PRESCRITA DE ESTABLECIMIENTOS EMPRESA/ORGANIZACIÓN |
|----------------------------------------------------------------------------------------------------|----------------------------------------------------------------------------------------------------|----------------------------------------------------------------------------------------------------|
| <b>A</b>                                                                                                    | Solicitud de Lanceaucido Préscrita De<br>Establecimientos<br>Fecha: 20/5/2022                                                                                                    |                                                                                                    |
| TIPO DE CANCELACIÓN     SETABLECIMIENTO     Motivo de la cancelación: Cancelación prescrita de establecimie | NIT: 63D4656<br>Nombre o Razón Social. Representaciones Cornerciales Primavera Sociedad Anonima<br>Nümero de Establiccimiento: 1<br>Nombre Comercial: Recoprisa                     | ESUMEN DE LA BOLICITUD                                                                               |
| Documente de                                                                                                | Estimado contribuyente.<br>Previo a continuar con su gestión se le solicita solventar lo siguienta:<br>• Existen facturas electrónicas emitidas para el periodo de tiempo indicado. | NINAR                                                                                                |
|                                                                                                    | Superintendencia de Administración Tributaria                                                                                                    |                                                                                                    |

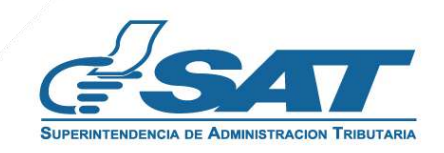

**18.1** Después de haber seleccionado la opción aceptar en el numeral anterior el sistema muestra la pantalla siguiente y debe seleccionar la opción cancelar.

|                                                      |                                                                 |                              | CANCELACIÓN PRESCRITA DE EST | CESE DE ACTIVIDADES<br>NIT 6304656<br>ABLECIMIENTOS EMPRESA/ORGANIZACIÓN |
|------------------------------------------------------|-----------------------------------------------------------------|------------------------------|------------------------------|--------------------------------------------------------------------------|
| <b>#</b>                                             | -                                                               | -                            | -                            | -                                                                        |
| TIPO DE CANCELACIÓN Motivo de la cancelación: Cancel | establecimientos                                                | VALIDAR DATOS                | RESUMEN DE LA SOLICITUD      | FIN DE LA BOLICITUD                                                      |
|                                                      |                                                                 | Adjuntar documentos          |                              |                                                                          |
|                                                      | Documento de cancelación en el r<br>Adjuntar documentos autorio | eglistro que corresponda (*) | CELIMINAR                    |                                                                          |
|                                                      |                                                                 |                              |                              |                                                                          |
| CAP-IELAR                                            |                                                                 |                              |                              | CONFIRMAR SOLICITUD 🕥                                                    |
|                                                      | AR                                                              |                              |                              |                                                                          |

**18.2** El sistema muestra el mensaje siguiente y debe seleccionar la opción "SI". El sistema cancela la solicitud.

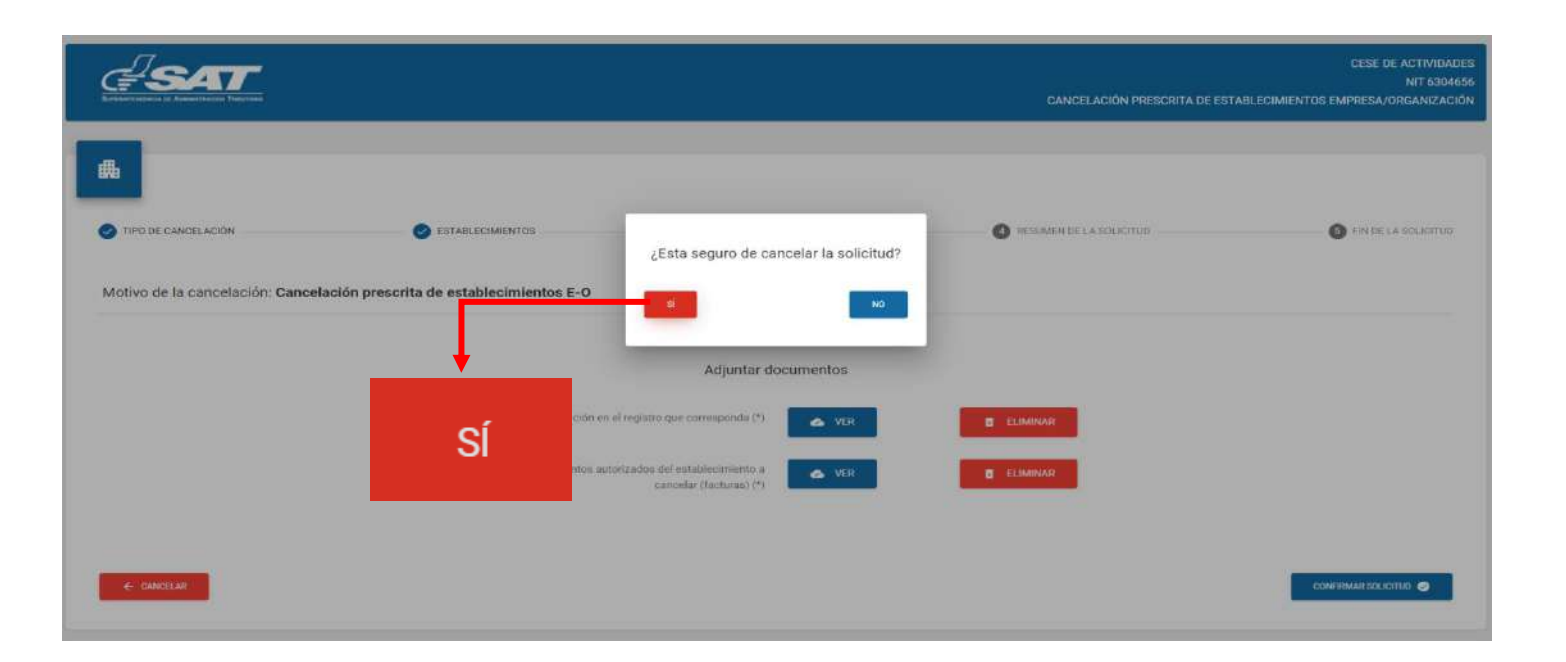

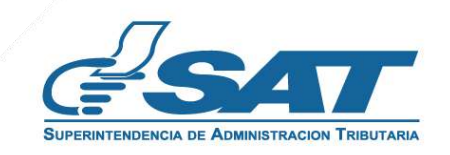

**19.** Si al realizar las verificaciones automáticas de la solicitud de cese de actividades es procedente el sistema despliega el resumen siguiente, y debe seleccionar la opción enviar solicitud.

|                                                                                                    |                   |                                                                                                    | DEBE D<br>CANCELACIÓN PRESORITA DE ESTABLE COMIENTOS EMPRESA/ |                       |  |
|----------------------------------------------------------------------------------------------------|-------------------|----------------------------------------------------------------------------------------------------|---------------------------------------------------------------|-----------------------|--|
| TIPO DE CANCELACIÓN                                                                                                    | 🥥 ESTABLECIMENTOS | WILIDAR DATOS                                                                                                    |                                                               | 🚯 FIN DE LA SOLICITUD |  |
|                                                                                                    |                   | Sclicitud de Cese en RTU                                                                                                    |                                                               |                       |  |
|                                                                                                    |                   | Tipo de persona: Empresa/Organización                                                                                                    |                                                               |                       |  |
|                                                                                                    |                   | Cócigo de la solicitur: 20225CE3E851A2843                                                                                                    |                                                               |                       |  |
|                                                                                                    |                   | Medio de ingreso: santsantizo367@gmail.com                                                                                                    |                                                               |                       |  |
| NTE<br>Tipo de parsoneño:<br>Rezión o denominación social<br>Número de documento de constitución:<br>Peoho de Constitución:<br>Recivida de consciutors:<br>Recibianció de consciutors:<br>Not de abrano:<br>Nor de especiantas espát<br>Norther de representante laga:<br>Mortho:<br>Recibia de cancelación: |                   | 630466<br>Sociediad Adminia<br>Representaciones Convectares Primavera Sociedad Anonima<br>127<br>23/09/1992<br>ARENDA MIENTOS DE CONDOMINIOS<br>16/10/1992<br>3335107<br>Manusi Dia Jacobi Elios Higueros<br>27/50/268<br>Genució Armongo Henundez Barahona<br>Cele presonto<br>20/93/2017 |                                                               |                       |  |
|                                                                                                    |                   |                                                                                                    |                                                               | SHARE SOLUTION        |  |
|                                                                                                    |                   |                                                                                                    |                                                               | ENVIAR SOLICITUD      |  |

**19.1** El sistema muestra el mensaje de confirmación que se ha enviado la solicitud para revisión, selecciona la opción aceptar.

| <u>asat</u>                                                                                                    |                                                                                                    | CANCELACIÓN PRESCRI | CESE DE ADTIVIDADES<br>NIT 6204656<br>IA DE ESTABLECIMIENTOS EMPRESA/ORGANIZACIÓN |
|----------------------------------------------------------------------------------------------------|----------------------------------------------------------------------------------------------------|---------------------|-----------------------------------------------------------------------------------|
| <b>A</b>                                                                                                    |                                                                                                    |                     |                                                                                   |
| TAPO DE CANCEDUACIÓN     ESTABLECIMIENTOS      INT     TOU DE CANCEDUACIÓN     INT     TOU DE personenia     Nodo de personenia     Nodo de personeniante logit     Nodo de personeniante logit     Nodo de perso | Ha confirmado su solicitud de Cese prescrito y se traslada a fase de revisión.<br>Se notificará a su correo electrónico el resultado de la misma y pasos<br>siguientes. |                     |                                                                                   |
|                                                                                                    |                                                                                                    |                     | issing sources                                                                    |

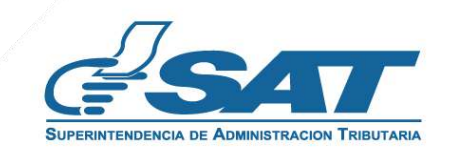

**19.2** El sistema muestra el siguiente mensaje.

|                               | CESE DE ACTIVIDADES<br>NIT 6304656<br>CANCELACIÓN PRESCRITA DE ESTABLECIMIENTOS EMPRESA/ORGANIZACIÓN |
|-------------------------------|----------------------------------------------------------------------------------------------------|
| <b>#</b>                      |                                                                                                    |
| TIPO DE CANCELACIÓN STABLECIN | IIENTOS VALIDAR DATOS RESUMEN DE LA SOLICITUD 5 FIN DE LA SOLICITUD                                  |
| ¡Gracias por form             | ar parte de la modernización de la Administración Tributaria!                                        |
|                               |                                                                                                    |

<u>20.</u> Una vez realizada la revisión de la solicitud si esta es improcedente recibirá un mensaje con el detalle de los requisitos a corregir en su correo electrónico, para lo cual deberá ingresar al enlace descrito en el mensaje recibido.

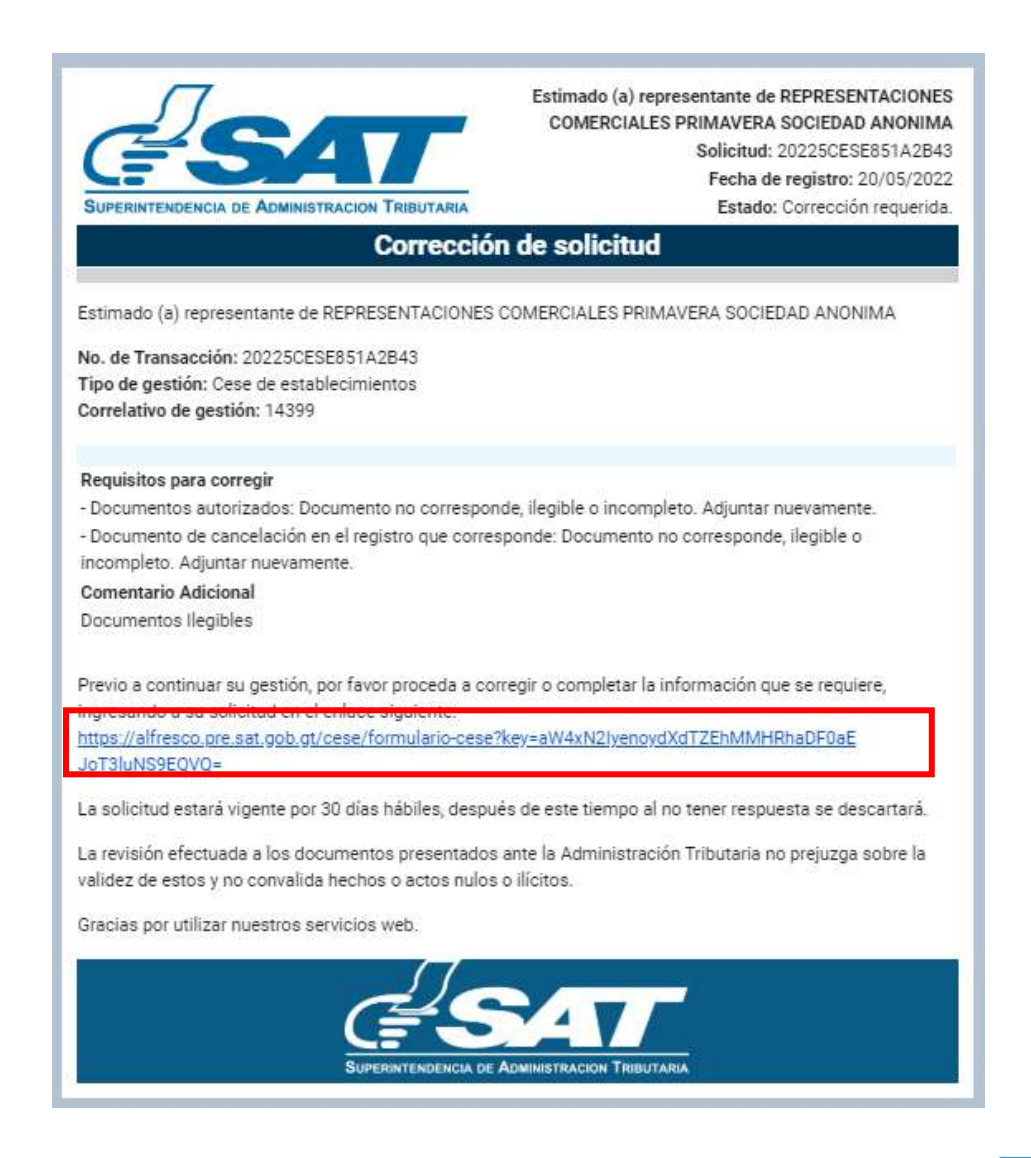

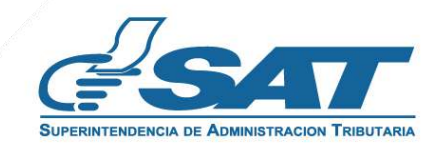

**<u>21.</u>** Después de seleccionar el enlace, el sistema muestra la pantalla de ingreso a su Agencia Virtual, ingrese su usuario y contraseña, selecciona la opción aceptar.

|                                                                                                    | Agen                                         | cia Virtual        |
|----------------------------------------------------------------------------------------------------|----------------------------------------------|--------------------|
| Recuerda tu contraseña es confidencial, no la compartas con nadle.<br>Las distintas aplicaciones guardan bitácoras de operaciones con información<br>de su usuario. | Usuario CUI-NIT<br>Contraseña<br>Colaborador | Aceptar<br>Aceptar |

22. El sistema muestra la pantalla siguiente para que adjunte los requisitos a corregir solicitados en el correo electrónico o la opción cancelar si no desea continuar con la solicitud.

| AUT.                                                   | 201484                                                                          |
|--------------------------------------------------------|---------------------------------------------------------------------------------|
| Tino de perconería                                     | Sociadad Anérima                                                                |
| Razon o denominación social                            | Sociedad Antonina<br>Representaciones Comerciales Primavera Sociedad<br>Anonima |
| Námero de documento de constitución                    | 127                                                                             |
| Feche de constitución:                                 | 23/09/1092                                                                      |
| Actividad comercial del establecimiento                | ARRENDAMIENTOS DE CONDOMINIOS                                                   |
| Fecha de inicio de operaciones                         | 16/10/1992                                                                      |
| NIT de Notario                                         | 333010?                                                                         |
| Nombre del Notario                                     | Manuel De Jesus Elias Higueroa                                                  |
| NIT de representante legal                             | 27601259                                                                        |
| Nombre de representante legal                          | Gerardo Armando Hemandez Barahona                                               |
| Motivo                                                 | Cese prescrito                                                                  |
| Fecha de cancelación                                   | 20/05/2017                                                                      |
| Documentos                                             | EXAMINAR                                                                        |
| Documento de cancelación en el registro que correspond | EXAMINAR 🔥                                                                      |
| )                                                      | EXAMINAR                                                                        |

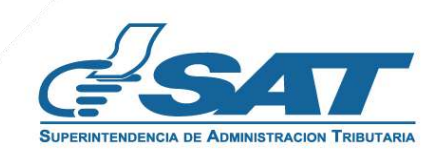

**23.** Adjunte los requisitos solicitados, selecciona la opción "Ver" para verificar si los documentos adjuntos son legibles o "Eliminar" si los mismos no se visualizan de forma correcta y posteriormente selecciona la opción enviar solicitud.

|                                                   | Código de solicitud: 20225CESE851A2B43<br>Medio de Ingreso; santsantizo367@gmail.com |  |
|---------------------------------------------------|--------------------------------------------------------------------------------------|--|
| NIT                                               | 5304656                                                                              |  |
| Tipo de personería                                | Sociedad Anónima                                                                     |  |
| Razón o denominación accial                       | Representaciones Comerciales Primavera Sociedad<br>Anonima                           |  |
| Número de documento de constitución               | 127                                                                                  |  |
| Fecha de constitución:                            | 23/09/1992                                                                           |  |
| Actividad comercial del establecimiento           | ARRENDAMIENTOS DE CONDOMINIOS                                                        |  |
| Fecha de ínicio de operaciones                    | 16/10/1992                                                                           |  |
| NIT de Notario                                    | 3336107                                                                              |  |
| Nombre del Notario                                | Manuel De Jesus Elias Higueros                                                       |  |
| NIT de representante legal                        | 27601269                                                                             |  |
| Nombre de representante legal                     | Gerardo Armando Hernandez Barahona                                                   |  |
| Motivo                                            | Cese prescrita                                                                       |  |
| Fecha de cancelación                              | 20/05/2017                                                                           |  |
| Documentos                                        |                                                                                      |  |
| Documento de cancelación en el registro que corre | esponda vin 🐟 Examun 🗃                                                               |  |
|                                                   | _                                                                                    |  |
|                                                   |                                                                                      |  |

**<u>24.</u>** El sistema muestra el mensaje siguiente.

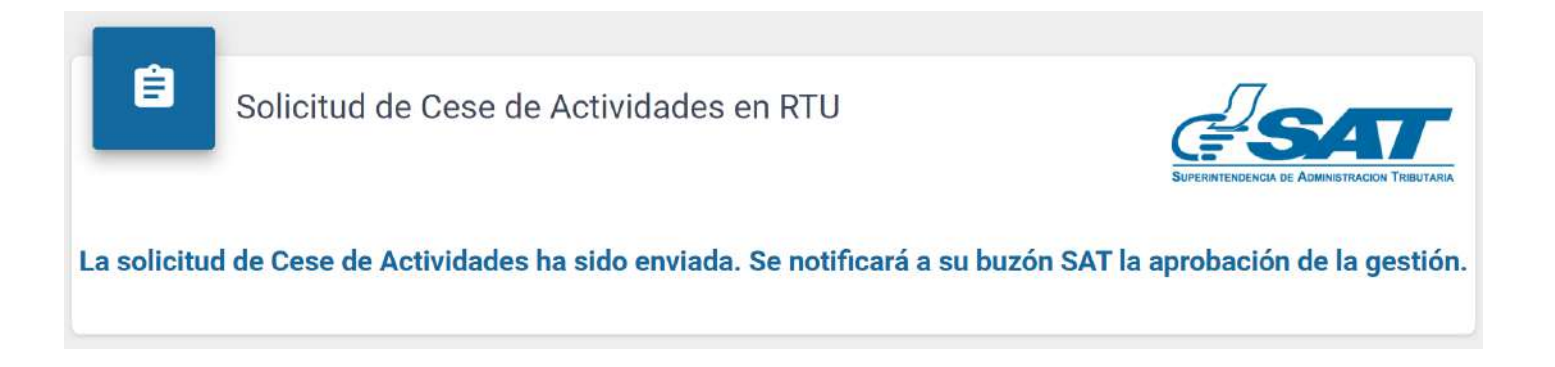

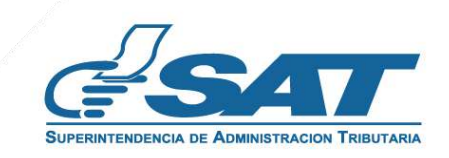

CESE DE ACTIVIDADES, CANCELACIÓN PRESCRITA DE ESTABLECIMIENTOS DE PERSONA JURÍDICA (EMPRESA/ORGANIZACIÓN) – AGENCIA VIRTUAL

25. Una vez enviada la solicitud con los requisitos solventados, el revisor aprobara la solicitud, le llegara la siguiente notificación a su correo electrónico.

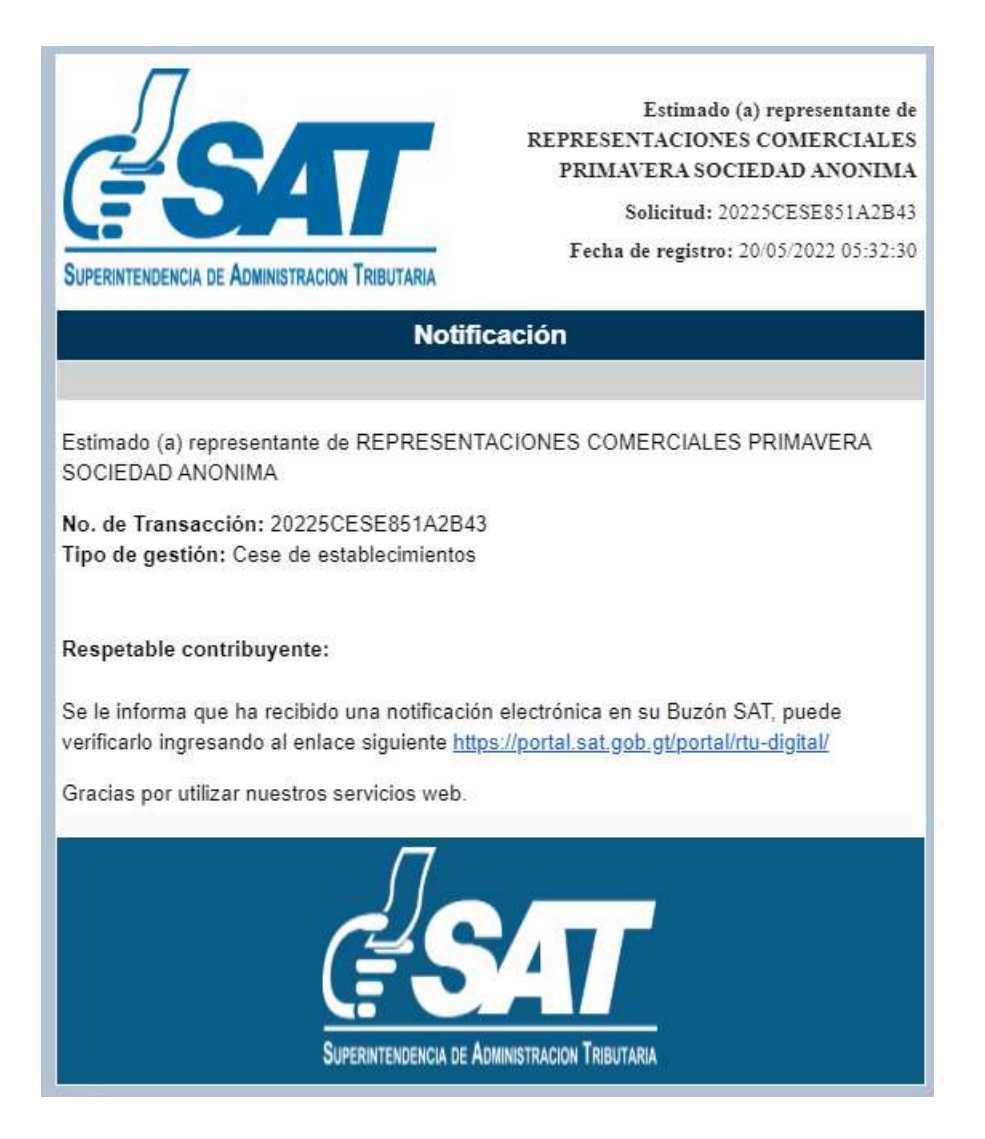

**26.** Una vez recibida la notificación detallada en el numeral anterior, ingrese a su Agencia Virtual y seleccione la opción Buzón SAT, el sistema le muestra la notificación, seleccione Cese de establecimientos y seleccione la impresora si desea imprimirla misma.

|      |                                                    | PILTRO DE BUSQUEDA          |                                                                    |   |   |
|------|----------------------------------------------------|-----------------------------|--------------------------------------------------------------------|---|---|
|      | Such a low of them. Subtractors and Section (1999) |                             | factor in class . Resectors and factor                             |   | ē |
|      | Tipo Notificación                                  | Selectore Typi Notification | •                                                                  |   |   |
|      | 🗲 Asusta: Cean de susbiscimientos                  |                             |                                                                    | • |   |
| OCCH | SAT                                                |                             | Constancia de Cres de Actividades<br>Sustemaia 20105/2022 05.72.00 |   |   |
| V130 | Superint Solution of Administration Tributiana     |                             |                                                                    |   |   |

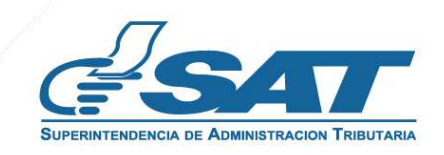

CESE DE ACTIVIDADES, CANCELACIÓN PRESCRITA DE ESTABLECIMIENTOS DE PERSONA JURÍDICA (EMPRESA/ORGANIZACIÓN) – AGENCIA VIRTUAL

27. Recibirá a su correo electrónico la constancia de Cese de Actividades del establecimiento seleccionado.

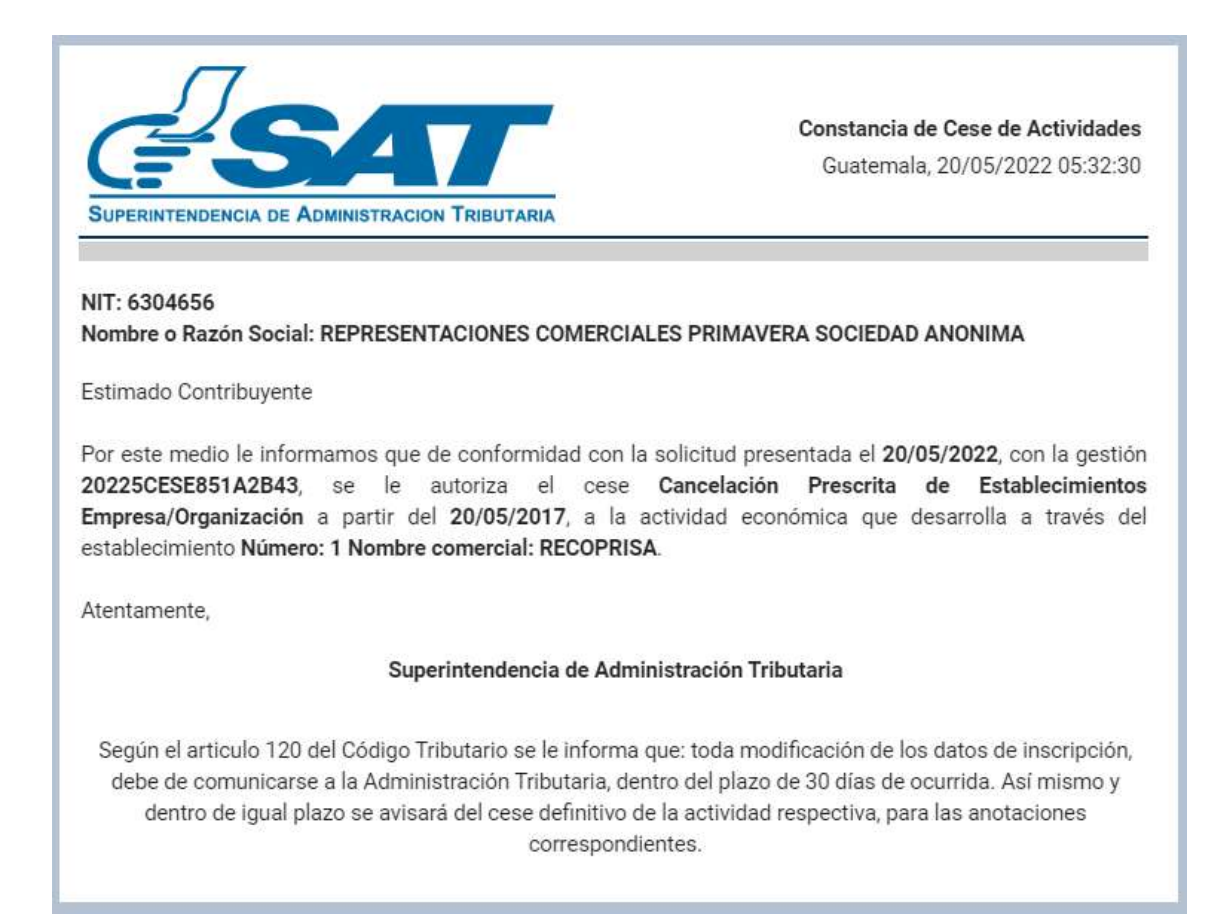

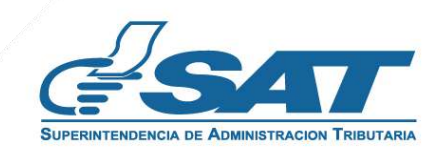